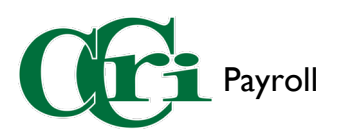

## Requesting and Using Compensation Time (PSA Employees)

I. On the CCRI home page, hover over "Login" and choose "MyCCRI" from the drop-down menu.

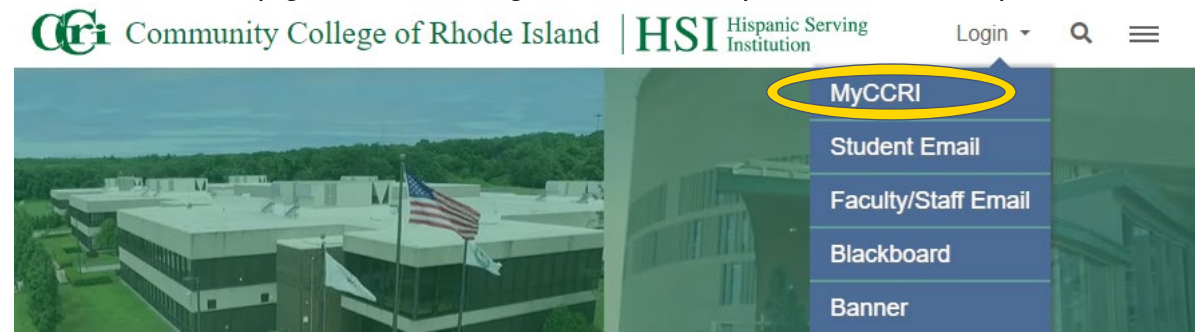

- 2. In the first box titled "Single Sign-on Login to MyCCRI," click "MyCCRI."
  - SECURE INFORMATION SYSTEM

## Secure Login

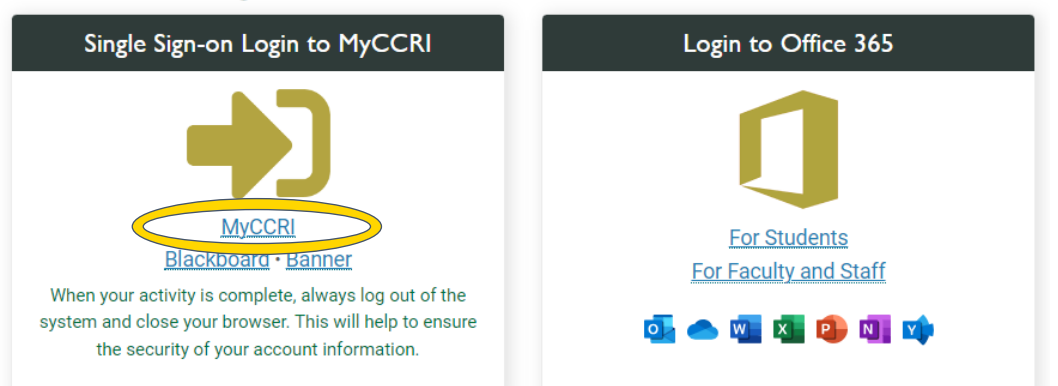

3. Enter your <u>CCRI username and password</u>, then click "Sign In." You may be taken directly to MyCCRI home page without entering your credentials if you are already logged into the system on a different tab.

| CE COMMUNITY COLLEGE OF RHODE ISLAND            |
|-------------------------------------------------|
| E Settings                                      |
| Send Me a Push                                  |
| Enter a Passcode                                |
|                                                 |
|                                                 |
| Pushed a login request to your device<br>Cancel |
|                                                 |

 $\geq$ 

ocal

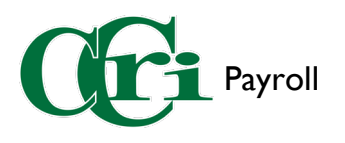

5.

4. Once in MyCCRI, select the "For Employees" tab.

| Myccre Providing resources & tools<br>for students, faculty & staff.                                |                                   |
|----------------------------------------------------------------------------------------------------|-----------------------------------|
| My Account<br>Content Layout Velcome Drew Knight<br>You are currently logged in.<br>August 24, 2023 | Faculty/Staff Student Logout Help |
| MyCCRI Support myChannels myInfo For Employees For Finance                                          |                                   |
| Mental Health and Wellness Support                                                                  | [] 不 ×                            |
| FREE 24/7<br>Mental Health<br>Click the "Employee Dashboard" button to be brought to the Employee D | Dashboard.                        |
| Providing resources & tools<br>for students, faculty & staff.                                       |                                   |
| My Account<br>Content Layout<br>August 24, 2023                                                     | Faculty/Staff Student Logout Help |
| MyCCRI Support myChannels myInfo For Employees For Finance                                          |                                   |
| Employee Dashboard                                                                                  | [] <b>⊼</b> ×                     |
| Employee<br>Dashboard                                                                               | EW                                |
| CCRI has launched Employee Self Service to make key personnel information read                      | lily available.                   |
| CCRI Employees can now find HR and Payroll information in one simple place.                         |                                   |
| Use the employee dashboard for:                                                                     |                                   |
| <ul> <li>submitting time and leave reporting</li> </ul>                                             |                                   |
| <ul> <li>viewing available leave balances</li> </ul>                                                |                                   |
| <ul> <li>viewing and maintaining your employee profile</li> </ul>                                   |                                   |
| <ul> <li>submitting tuition waivers and remote work agreements</li> </ul>                           |                                   |
| Employee Dashboard                                                                                  |                                   |

www.ccri.edu/payroll

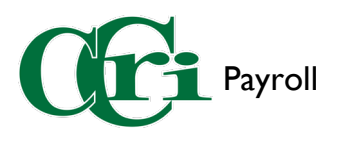

6. In the Employee Dashboard, select the four-square icon in the top-left corner.

| Σ |                                          | ·                    |             | •             |       | \$                   | ٩ | Knight, Drew |
|---|------------------------------------------|----------------------|-------------|---------------|-------|----------------------|---|--------------|
|   | Employee Dashboard<br>Employee Dashboard |                      |             |               |       |                      |   | Î            |
|   | Knight, Drew                             | Leave Balance        | es as of 08 | /24/2023      |       |                      |   | - 1          |
|   | My Profile                               | Personal in<br>hours | 25.00       | Sick in hours | 65.00 | Vacation in<br>hours | 3 | 3.12         |

7. In the side menu, select "Banner," then "Employee," and finally select "Time Compensation Request Form" to be taken to the next screen.

|                                  |     |              |            |               |       | \$                   | ٩ | Knight, Drew |
|----------------------------------|-----|--------------|------------|---------------|-------|----------------------|---|--------------|
| Banner                           | >   |              |            |               |       |                      |   |              |
| Employee Dashboard               |     |              |            |               |       |                      |   | Î            |
|                                  |     | Balance      | s as of 08 | /24/2023      |       |                      |   |              |
|                                  |     | nal in       | 25.00      | Sick in hours | 65.00 | Vacation in<br>hours | 3 | 3.12         |
| " Cri                            |     |              |            |               |       | \$                   | ٩ | Knight, Drew |
| < Banner                         |     |              |            |               |       |                      |   |              |
| Schedule Accuplacer Appointme    | nts |              |            |               |       |                      |   | Î            |
| Employee                         | >   | Dalassa      | ( 00       | 124/2022      |       |                      |   |              |
| Finance                          | >   | вајапсе      | s as or us | /24/2023      |       |                      |   | - II         |
|                                  |     | nal in<br>;  | 25.00      | Sick in hours | 65.00 | Vacation in<br>hours | 3 | 3.12         |
| " Cri                            |     |              |            |               |       | \$                   | ٩ | Knight, Drew |
| < Employee                       |     |              |            |               |       |                      |   |              |
| Update Campus Address            |     |              |            |               |       |                      |   | Î            |
| Electronic Personnel Action (EPA | AF) |              |            |               |       |                      |   | _            |
| Testing Appointments             |     |              |            | 1/2023        |       |                      |   | - 11         |
| Time Compensation Request For    | m   | onal in<br>S |            | ick in hours  | 65.00 | Vacation in<br>hours | 3 | 3.12         |
| Remote Work Agreement            |     |              |            |               |       |                      |   |              |

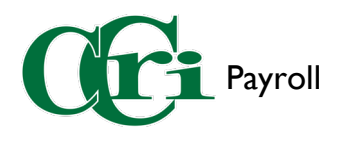

8. With the form open, enter "OT Date," "From," "To," "Clk. Hrs," and "Reasons for OT."

|               | COMMUNITY COLLEGE<br>OF RHODE ISLAND                                            |                      |                    |                 |                                 |                                       |                 |                        |           |
|---------------|---------------------------------------------------------------------------------|----------------------|--------------------|-----------------|---------------------------------|---------------------------------------|-----------------|------------------------|-----------|
| Employee      | inance                                                                          |                      |                    |                 |                                 |                                       |                 |                        |           |
| Search        | Go                                                                              | 1                    |                    |                 |                                 |                                       |                 |                        |           |
|               |                                                                                 | 1                    |                    |                 |                                 |                                       |                 |                        |           |
|               |                                                                                 |                      | (                  |                 | OLLEGE OF RHO                   | DE ISLAND                             |                 |                        |           |
|               |                                                                                 |                      | Overtime Req       | quest Form fo   | CCRIPSA Membe                   | ers and BOE Employees                 |                 |                        |           |
| a             |                                                                                 |                      | <u>OVER</u><br>(2) | TIME MUST B     | E SUBMITTED & E<br>PRIOR TO WOY | PRE-APPROVED<br>FORMED                | С               |                        |           |
| ployee        | Name: Drev                                                                      | v Knight             |                    |                 |                                 |                                       | c # <u>1234</u> | 1234                   |           |
| OT Date:      | mm/dd/yyyy 🖾                                                                    | FROM: 8:00 AM V      | TO: 4:00 PM ▼ C    | lk. Hrs:        | Reason for OT:                  |                                       | For Home Dept:  | • Yes O No Fund 101010 | Org 30005 |
| OT Date:      | mm/dd/yyyy 🖻                                                                    | FROM: 8:00 AM V      | TO: 4:00 PM ▼ C    | lk. Hrs:        | Reason for OT:                  |                                       | For Home Dept:  | • Yes O No Fund 101010 | Org 30005 |
| OT Date:      | mm/dd/yyyy 🖻                                                                    | FROM: 8:00 AM ¥      | TO: 4:00 PM ▼ C    | lk. Hrs:        | Reason for OT:                  |                                       | For Home Dept:  | • Yes O No Fund 101010 | Org 30005 |
| OT Date:      | mm/dd/yyyy 🖻                                                                    | FROM: 8:00 AM V      | TO: 4:00 PM ∨ C    | lk. Hrs:        | Reason for OT:                  |                                       | For Home Dept:  | • Yes O No Fund 101010 | Org 30005 |
| OT Date:      | mm/dd/yyyy 🖃                                                                    | FROM: 8:00 AM ¥      | TO: 4:00 PM ▼ C    | lk. Hrs:        | Reason for OT:                  |                                       | For Home Dept:  | • Yes O No Fund 101010 | Org 30005 |
| OT Date:      | mm/dd/yyyy 🖻                                                                    | FROM: 8:00 AM V      | TO: 4:00 PM ▼ C    | lk. Hrs:        | Reason for OT:                  |                                       | For Home Dept:  | • Yes O No Fund 101010 | Org 30005 |
| OT Date:      | mm/dd/yyyy 🖻                                                                    | FROM: 8:00 AM ¥      | TO: 4:00 PM ▼ C    | lk. Hrs:        | Reason for OT:                  |                                       | For Home Dept:  | Yes O No Fund 101010   | Org 30005 |
| OT Date:      | mm/dd/yyyy 🖻                                                                    | FROM: 8:00 AM ¥      | TO: 4:00 PM ▼ C    | lk. Hrs:        | Reason for OT:                  |                                       | For Home Dept:  | ● Yes ○ No Fund 101010 | Org 30005 |
| OT Date:      | mm/dd/yyyy 🖻                                                                    | FROM: 8:00 AM 🗸      | TO: 4:00 PM ▼ C    | lk. Hrs:        | Reason for OT:                  |                                       | For Home Dept:  | Yes ○ No Fund 101010   | Org 30005 |
| OT Date:      | mm/dd/yyyy 🖻                                                                    | FROM: 8:00 AM 🗸      | TO: 4:00 PM ▼ C    | lk. Hrs:        | Reason for OT:                  |                                       | For Home Dept:  | ● Yes ○ No Fund 101010 | Org 30005 |
| OT Date:      | mm/dd/yyyy 🖻                                                                    | FROM: 8:00 AM ¥      | TO: 4:00 PM ▼ C    | lk. Hrs:        | Reason for OT:                  |                                       | For Home Dept:  | Yes O No Fund 101010   | Org 30005 |
| OT Date:      | mm/dd/yyyy 🖻                                                                    | FROM: 8:00 AM 💙      | TO: 4:00 PM ▼ C    | lk. Hrs:        | Reason for OT:                  |                                       | For Home Dept:  | ● Yes ○ No Fund 101010 | Org 30005 |
| OT Date:      | mm/dd/yyyy 🖻                                                                    | FROM: 8:00 AM ¥      | TO: 4:00 PM V C    | lk. Hrs:        | Reason for OT:                  |                                       | For Home Dept:  | ● Yes ○ No Fund 101010 | Org 30005 |
| OT Date:      | mm/dd/yyyy 🖻                                                                    | FROM: 8:00 AM ¥      | TO: 4:00 PM V C    | lk. Hrs:        | Reason for OT:                  |                                       | For Home Dept:  | ● Yes ○ No Fund 101010 | Org 30005 |
| Employee'     | Employee's Home Department Asst to the President's Office Fund 101010 Org 30005 |                      |                    |                 |                                 |                                       | Org 30005       |                        |           |
| Method of     | Compensation Req                                                                | uested: (Check One)  | for hours in over  | ess of the esta | Comp Time ® P                   | ay O                                  | ant 45          |                        |           |
| Submit        |                                                                                 | erve une and one-nan | Tor nours in exce  | ss of the esta  | DISIICU WORK Wet                | in per contract Memoralidum of Agreen | ient #J.        |                        |           |
| RELEASE: 8.21 |                                                                                 |                      |                    |                 |                                 |                                       |                 |                        |           |

a. Enter the <u>date</u> the compensatory time will be used, the <u>start and end time</u>, and enter the <u>total</u> <u>amount of hours</u>.

| Employee | Name:      | Drew I | <u>Knight</u>   |               |             |
|----------|------------|--------|-----------------|---------------|-------------|
| OT Date: | 08/31/2023 | Ē      | FROM: 4:00 PM 🗸 | TO: 6:00 PM 💙 | Clk. Hrs: 2 |
| OT Date: | mm/dd/yyyy |        | FROM: 8:00 AM 💙 | TO: 4:00 PM 💙 | Clk. Hrs:   |
| OT Date: | mm/dd/yyyy |        | FROM: 8:00 AM 💙 | TO: 4:00 PM 💙 | Clk. Hrs:   |
| OT Date: | mm/dd/yyyy |        | FROM: 8:00 AM 🗸 | TO: 4:00 PM 💙 | Clk. Hrs:   |

b. Next to 'Reason for OT,' enter the reason for the needed compensatory time in the text field

| Reason for OT: | Special project |
|----------------|-----------------|
| Reason for OT: |                 |
| Reason for OT: |                 |
| Reason for OT: |                 |

c. Check of 'Yes' if the hours are needed for your home department. In addition, confirm that the auto-filled Fund and Org codes are accurate.

| CCRI ID # 12341 | .234            |             |           |
|-----------------|-----------------|-------------|-----------|
| For Home Dept:  | Yes O No        | Fund 101010 | Org 30005 |
| For Home Dept:  | Yes O No        | Fund 101010 | Org 30005 |
| For Home Dept:  | Image: Yes O No | Fund 101010 | Org 30005 |
| For Home Dept:  | Yes O No        | Fund 101010 | Org 30005 |

If you need more Compensatory time on a separate day or for a separate reason, follow the same directions to fill out any additional lines before submitting.

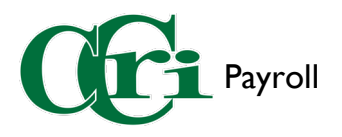

9. Underneath the table, select "Comp Time" for the Method of Compensation.

Method of Compensation Requested: (Check One)

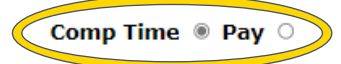

10. Lastly, check off the grandfather clause acknowledgment before submitting the form.

| I am grandfathered to receive time and one-half for hours in excess of the established work week per CCR | IPSA Contract Memorandum of Agreement #5. |
|----------------------------------------------------------------------------------------------------|-------------------------------------------|
| Submit                                                                                                   | _                                         |
| PALEASE: 8.21                                                                                            | -                                         |

| COMMUN<br>OF RHODE IS                                                          | NITY COLLEGE<br>Sland                                                   |   |
|--------------------------------------------------------------------------------|-------------------------------------------------------------------------|---|
| Employee Finance                                                               |                                                                         | - |
| Search                                                                         | Go                                                                      | - |
|                                                                                |                                                                         |   |
| Submission succes                                                              | sful!                                                                   | - |
| Submission succes<br>Compensation type                                         | sful!<br>e: Comp Time                                                   | - |
| Submission succes<br>Compensation type<br>Grandfather indicat                  | sful!<br>e: Comp Time<br>tion: YES                                      | - |
| Submission success<br>Compensation type<br>Grandfather indicat<br>OT Date Clk. | sful!<br>e: Comp Time<br>tion: YES<br><b>Hrs Reason for OT Fund Org</b> | - |

11. Once approved, your Compensatory time will appear on your Employee Dashboard under "Leave Balance."

| " Cri              |                                             | 🔅 🧕 Knight, Drew               |
|--------------------|---------------------------------------------|--------------------------------|
| Employee Dashboard |                                             |                                |
| Employee Dashboard |                                             |                                |
| Knight Drew        | Leave Balances as of 08/28/2023             |                                |
| My Profile         | Personal in hours 25.00 Sick in hours 67.00 | Vacation in hours 36.08        |
|                    | Compensatory Time in 0.00<br>hours          |                                |
|                    |                                             | Full Leave Balance Information |
| Knight, Drew       | Leave Balances as of 08/28/2023             |                                |
| My Profile         | Personal in hours 25.00 Sick in hours 67.00 | Vacation in hours 36.08        |
|                    | Compensatory Time in 2.00<br>hours          |                                |
|                    |                                             | Full Leave Balance Information |

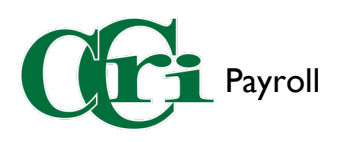

12. To use your Compensatory time, go to the Employee Dashboard and select "Enter Leave Report."

| Pay Information                           | ❤ ≫ My Activities     |
|-------------------------------------------|-----------------------|
| Latest Pay Stub: 08/18/2023 All Pay Stubs | Enter Time            |
| Earnings                                  | Enter Leave Report    |
| Job Summary                               | Request Time Off      |
| Employee Summary                          | Approve Time          |
|                                           | Approve Leave Report  |
|                                           | Approve Leave Request |
|                                           | Effort Certification  |
|                                           | Labor Redistribution  |

13. Select "Start Leave Report" on the corresponding pay period.

|                            |                        |              |               | 🌣 💽 Knight, Drev      |
|----------------------------|------------------------|--------------|---------------|-----------------------|
| Employee Dashb             | ooard • Leave Repo     | ort          |               |                       |
| Leave Report               |                        |              |               |                       |
| Approvals                  | Timesheet              | Leave Report | Leave Request |                       |
|                            |                        |              |               | Leave Report Period 🗸 |
| Leave Period               | Hours/Days/Units       | Submitted On | Status        |                       |
| Accountant, 1234           | 56-00, C, 30005, Finan | ce           |               | 🕚 Prior Periods       |
| 08/27/2023 -<br>09/09/2023 |                        |              | Not Started   | Start Leave Report    |

14. Click on the day in the pay period where Compensatory time was taken. Use the arrows to go to the previous or following week.

| " Ori                  |                          |                   |                    |          |        | <b>¢</b> | Knight, Drew   |
|------------------------|--------------------------|-------------------|--------------------|----------|--------|----------|----------------|
| Employee Dashboa       | rd 。 <u>Leave Report</u> | • Accountant, 123 | 3456-00, C, 30005, | Finance  |        |          |                |
| Accountant, 12345      | 6-00, C, 30005, Fi       | nance             |                    |          |        | Ð        | Leave Balances |
| 08/27/2023 - 09/09/202 | 23 2.00 Hours ()         |                   |                    |          |        |          |                |
| SUNDAY                 | MONDAY                   | TUESDAY           | WEDNESDAY          | THURSDAY | FRIDAY | SATU     | JRDAY          |
| 26                     | 27                       | 28                | 29                 | 30       | 31     | 1        | >              |

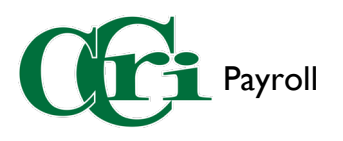

15. Below the week calendar, press "+ Add Earn Code" and select "Comp Time Taken" from the Earn Code drop-down menu.

|                             | ① Add Ea | rn Code |
|-----------------------------|----------|---------|
| Fara Code                   |          |         |
| Select Earn Code            | ^        |         |
| Jury Duty                   | <b>A</b> |         |
| Leave w/o Pay With Benefits |          |         |
| Union Business              |          |         |
| Parental Leave              |          |         |
| Comp Time Taken             |          |         |

16. Enter in the number of compensatory hours used on that day. *Only use up to as many compensatory hours that have been approved, otherwise they will not process.* 

|                              | 🕀 Add Ea   | rn Code |   |   |
|------------------------------|------------|---------|---|---|
| Farn Code<br>Comp Time Taken | Hours<br>2 | Θ       |   | Θ |
|                              |            |         | ſ |   |
|                              |            |         |   | Ļ |
|                              |            |         |   |   |

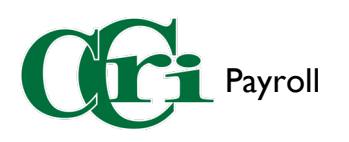

17. It'll appear on the calendar and underneath it when the date is selected.

|                     | 1                    |                             |                    |            |                  | \$ | ٩      | Knight, Drew  |
|---------------------|----------------------|-----------------------------|--------------------|------------|------------------|----|--------|---------------|
| <u>Employee Das</u> | hboard 。Leave Repo   | o <u>rt</u> • Accountant, 1 | 23456-00, C, 30005 | 5, Finance |                  |    |        |               |
| Accountant, 1       | 123456-00, C, 30005, | Finance                     |                    |            |                  |    | ÐL     | eave Balances |
| 08/27/2023 - 09/    | 09/2023 2.00 Hours   | 0                           |                    |            |                  |    |        |               |
| SUNDAY              | MONDAY               | TUESDAY                     | WEDNESDAY          | THURSDAY   | FRIDAY           |    | SATU   | RDAY          |
| 26                  | 27                   | 28                          | 29                 | 30         | 31<br>2.00 Hours | 1  |        | >             |
| Comp Time           | ⊙ 2.00 Hours         |                             |                    |            |                  |    | Total: | 2.00 Hours    |

Repeat these steps if Comp Time was also used on another date in the same pay-period.

18. Select "Preview" at the bottom of the screen.

| Total: 2.00 | Hour |
|-------------|------|
|             |      |

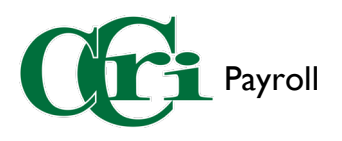

19. You can add comments in the text field provided for addition information or clarification. Leave Report Detail Summary

| Time Entry Detail      |               |            |        |              |               |                             |  |
|------------------------|---------------|------------|--------|--------------|---------------|-----------------------------|--|
| Date                   | Earn Code     |            |        |              | Shift         | Total                       |  |
| 08/31/2023             | CTT, Comp     | Time Taken |        |              | 1             | 2.00 Hours                  |  |
| Summary                |               |            |        |              |               |                             |  |
| Earn Code              | Shift         | Week 1     | Week 2 | Total        |               |                             |  |
| CTT, Comp Time Taken   | 1             | 2.00       |        | 2.00 Hours   |               |                             |  |
| Total Hours            |               | 2.00       |        |              |               |                             |  |
| Routing and Status     |               |            |        |              |               |                             |  |
| Name                   |               |            |        | Action       |               |                             |  |
|                        |               |            |        | Originated 0 | On 09/01/202  | 3, 09:53 AM by Knight, Drew |  |
|                        |               |            |        | Submit By 0  | 9/09/2023, 11 | 1:59 PM                     |  |
| Liston, Bethany        |               |            |        | In the Queu  | e             |                             |  |
| omment (Optional):     |               |            |        |              |               |                             |  |
| Comp Time taken for Sp | ecial Project |            |        |              |               |                             |  |

20. Certify that the time you entered is accurate by checking off the box towards the bottom of the screen and then select "Submit."

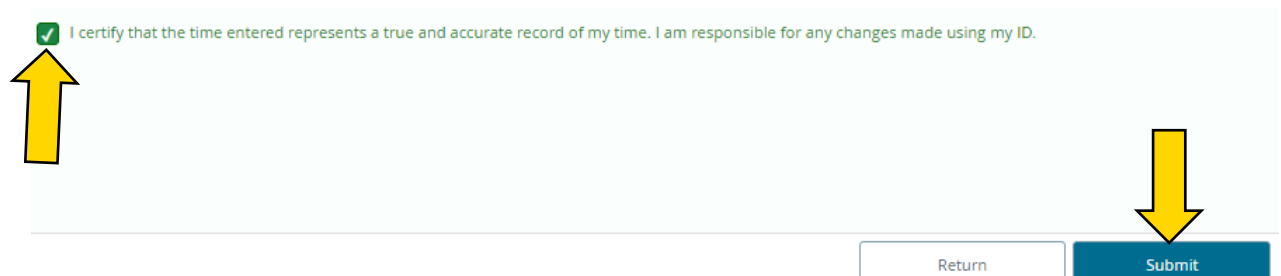

21. This notification will appear in the upper right-hand corner of the Employee Dashboard once the leave report has been submitted.

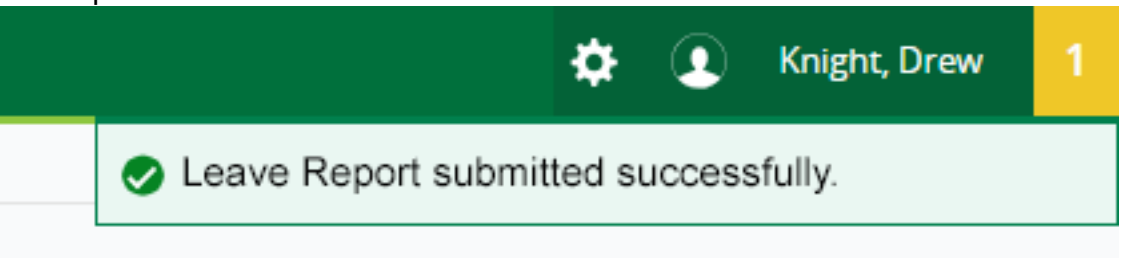